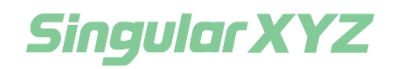

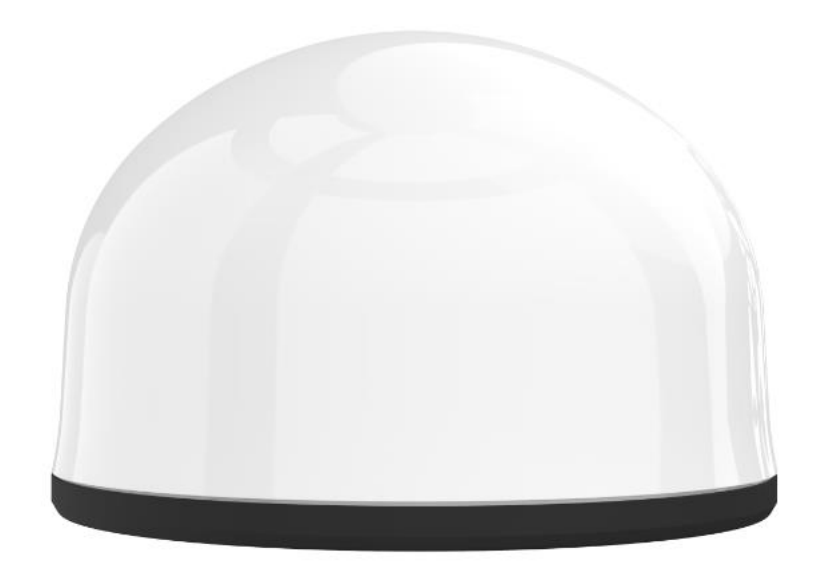

# M1 GNSS Receiver

# **User Manual**

V1.0, modified on 2021.12.04

| 1 Introduction                            |    |
|-------------------------------------------|----|
| 1.1 Product Feature                       |    |
| 1.2 Product Specification & Details       |    |
| 1.3 Appearance                            |    |
| 1.3.1 Front                               | 3  |
| 1.3.2 Bottom                              |    |
| 1.4 Accessory                             | 5  |
| 1.4.1 Accessory list                      | 5  |
| 1.4.2 Data line interface definition      | 29 |
| 2 Configuration                           | 6  |
| 2.1Connection                             | 6  |
| 2.1.1 Main Interface                      | 7  |
| 2.2 Configuration                         | 8  |
| 2.2.1 CFG                                 | 8  |
| 2.2.2 GNSS Configure                      |    |
| 2.2.3 Network Configuration               | 20 |
| 3 Example command Configuration           | 21 |
| 4 Analysis of common equipment problems   | 22 |
| Appendix I Configuration instructions Set | 23 |
| Appendix II Data Protocol                 | 25 |
| 1 Gyroscope Data Protocol                 | 25 |
| 1.1 Time Output                           | 25 |
| 1.2 Acceleration Output                   | 26 |
| 1.3 Angular velocity output               | 26 |
| 1.4 Angle output                          | 26 |
| 1.5 Magnetic field output                 | 27 |
| 2 Voltage data protocol                   | 28 |
| Appendix III Instruction Import Format    | 28 |
|                                           |    |

### Content

## 1 Introduction

### **1.1 Product Feature**

Based on GNSS high-precision positioning technology, MEMS sensor technology, 4G Communication technology and single-chip system technology.M1 is a low-power professional GNSS receiver for field geological hazard monitoring. With 9750mAh internal battery and built-in solar controller, M1 has stable power supply.

According to the characteristics of geological disaster monitoring, the design of M1 GNSS receiver further reduces the power consumption of the whole monitoring station, reduces the power supply configuration, and thus reduces the construction and operation cost of the whole monitoring system. The whole system adopts plug - in design to greatly simplify the installation process and improve work efficiency.

M1 GNSS receiver can be used with a third-party cloud platform to achieve remote monitoring and management of equipment in the cloud.

### 1.2 Appearance

### 1.2.1 Front

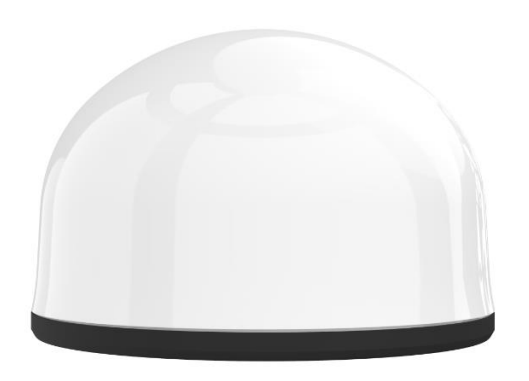

1.2.2 Bottom

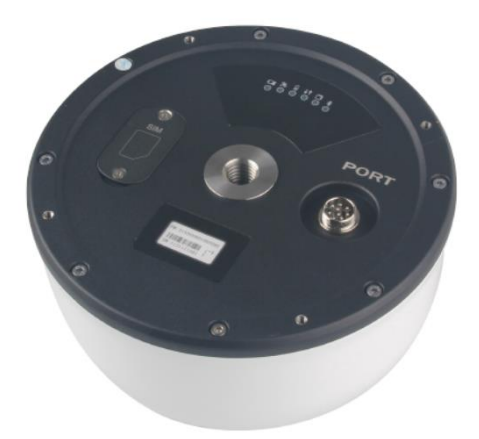

There are some interfaces at the bottom of the panel, 1 9-pin aviation connector, 1 dual 4G SIM card slot and 6 LED indicators.

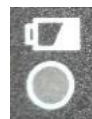

Power led: Blinking alternately red and blue when powered on.

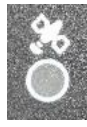

Satellite led: Red.

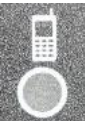

4G led: red, If 4G is not online, it blinks once every 5s and once every 1s after it is

online.

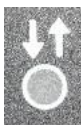

Data led: Red.

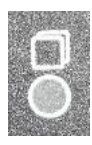

Storage light: Red

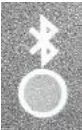

Bluetooth light: Red, If Bluetooth is not connected, it blinks once every 3s and once every 1s after it is connected.

SIM: Use NANO SIM card, face down

| C |   |        |
|---|---|--------|
| r | - | 5      |
| ŀ |   |        |
|   |   | $\sim$ |
|   |   |        |

PORT: 1 9-pin aviation connector, used for 12V DC power input and one RS232 serial port

## 1.3 Accessory

This chapter provides information about accessories. Before starting the installation, make sure that all accessories used in the project meet specifications and standards.

### 1.3.1 Accessory list

| NAME              | PCS | picture |
|-------------------|-----|---------|
| M1 GNSS receiver  | 1   |         |
| 9-pin power cable | 1   |         |
| 9-pin data cable  | 1   |         |

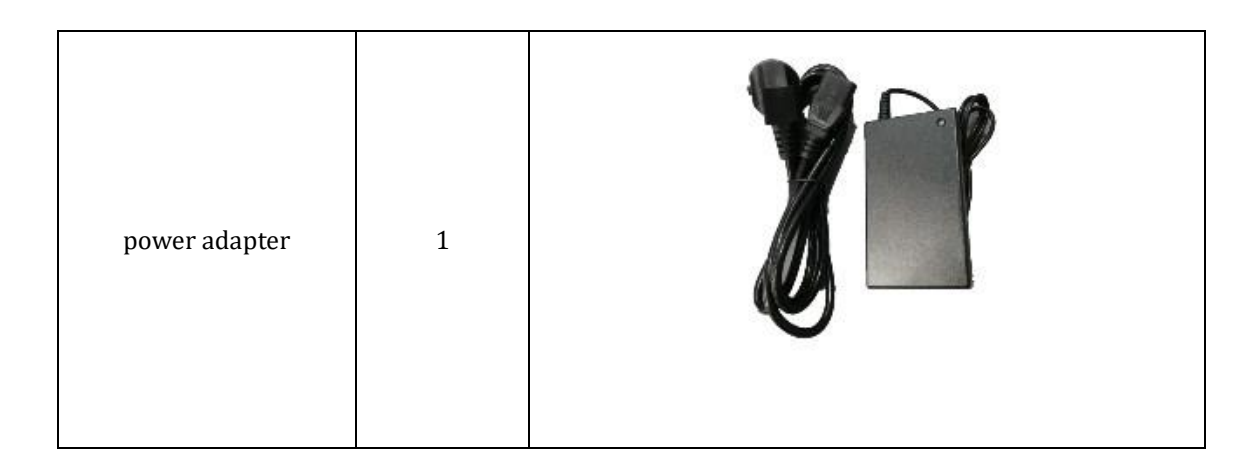

## 2 Configuration

To configure the M1 GNSS receiver, we usually use Android software specially developed for it to configure, but after the receiver is powered on, it can be configured through bluetooth connection, which is very convenient

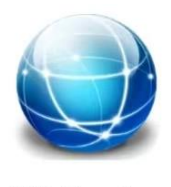

**BT** Center

### 2.1 Connection

Open BT Center, turn on Bluetooth, search for nearby Bluetooth devices, select the SN of your device, and click to connect.

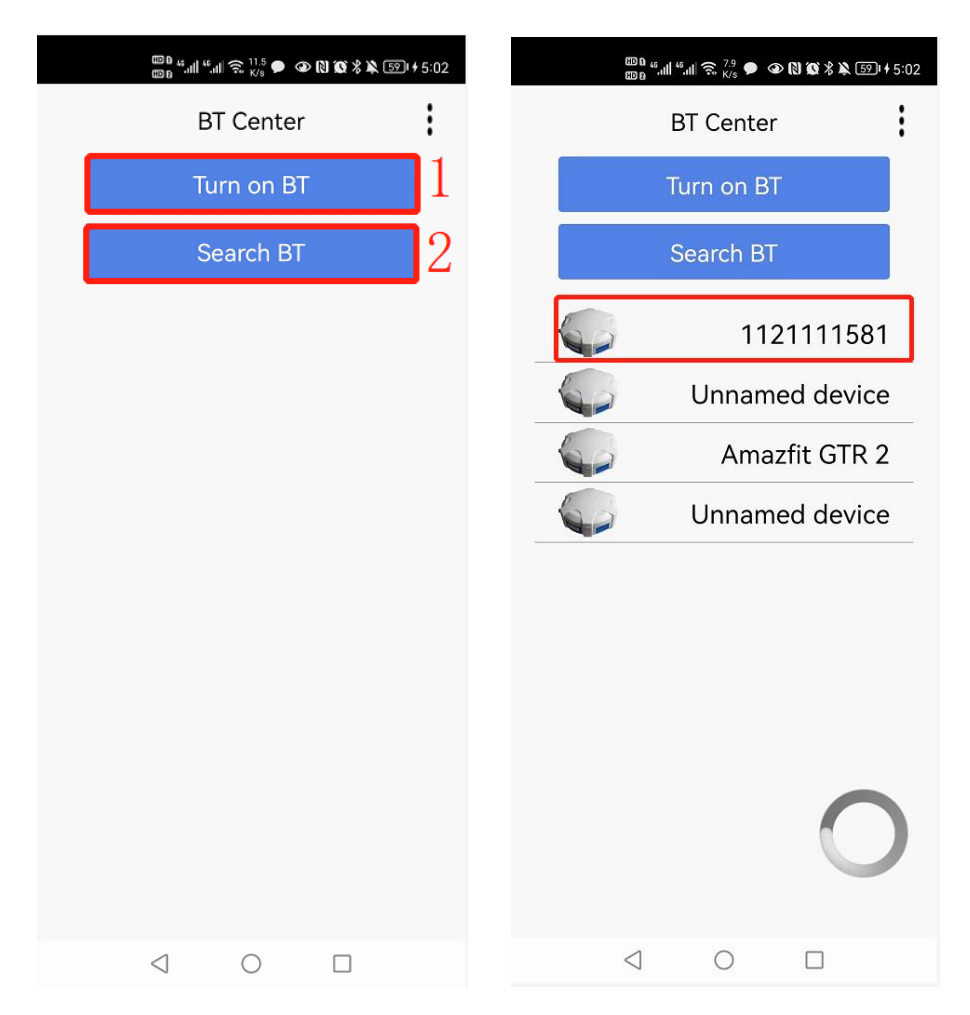

### 2.1.1 Main Interface

After you connect to the device, the main screen is displayed. You can learn about the device on the main screen.

| 💷 🤐 II 🕌 🛵 🖸                                       | > 🎯 🖇 💐 😰 i 5:00 |
|----------------------------------------------------|------------------|
| Device and operat                                  | ion              |
| Info                                               |                  |
| Device:M1                                          |                  |
| PN:315305801060090                                 | 1                |
| Version:V23A1                                      |                  |
| Job Mode 🗸                                         | Set $\vee$       |
|                                                    |                  |
|                                                    | 2                |
|                                                    |                  |
|                                                    |                  |
|                                                    |                  |
|                                                    |                  |
| 3                                                  |                  |
| Sat:0                                              |                  |
| Delay:0.0                                          |                  |
| Positioning status:Not Positione<br>(nocalculate ) | ed               |
| 0                                                  |                  |

- (1) Basic device information, including the device name, PN number, and firmware version
- (2) Set device parameters. Click on to set device parameters

6 10 10

| o Mode 🗸 | Set 💛                 |
|----------|-----------------------|
|          | CFG                   |
|          | GNSS Configure        |
|          | Network Configuration |

③Satellite information, including the number of satellite search, differential delay, positioning status information.

## 2.2 Configuration

This summary will mainly introduce how to correctly configure the working mode of the receiver

### 2.2.1 CFG

CFG stands for independent debugging. You can directly enter commands in the lower part of the screen to configure and debug the device.

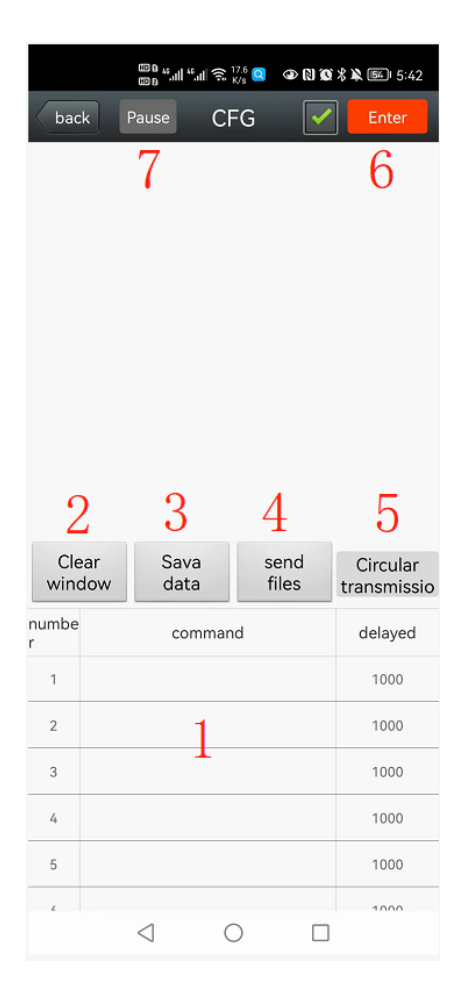

(1)In the command window, long press the screen to enter a command in the command bar. After input, click the command to send. See Appendix I for the instructions and their meanings

2 To clear a window, the information printed in the current window is cleared, but the subsequent output is not affected

③Save the data, The data output by the window will be saved in the data folder in \*. TXT format by date.

(4)Send files: When there are too many instructions, you can import them in \*. TXT format with one click. The document format is as follows. For details, please refer to Appendix III:

// Command format description
// example:
4,200,SAVE LIST
(the number 4 represents the fourth command to execute; Commas represent delimiters; 200 indicates that the command is
sent 200 milliseconds after the last command is sent. For commands that need to add a carriage return newline, you need to
manually enter a carriage return newline character. # is the start or end characters for command recognition
#
1,0,SET UART CONFIG
2,200,SETMODE0
3,200,CONCOM25
4,200,SAVE LIST
5,1000,RTKCOMMAND RESET
6,200,LOG GPGGA ONTIME 1
7,200,SAVECONFIG
#

(5)Circular transmission: Click and the commands will be sent according to the delayed time cycle

(6) After this parameter is selected, the carriage return will be added automatically when the command is sent

⑦Pause, click to lock the window, will not affect the data saving

#### 2.2.2 GNSS Configure

This screen mainly includes three modes of setting.

| ᡂ 4,네 4,세 중. <sup>45</sup><br>ᡂ 4,네 유지 중. <sup>45</sup> |                            |             |  |  |  |  |
|---------------------------------------------------------|----------------------------|-------------|--|--|--|--|
| back GNSS Configure                                     |                            |             |  |  |  |  |
| RTCM output                                             | NMEA output                | Raw data    |  |  |  |  |
| 1<br>RTCM convention                                    | RTCM conventional cfg      |             |  |  |  |  |
| Station RTCM                                            | 3.2                        | -           |  |  |  |  |
| Custom RT0<br>statement                                 | CM output                  | frequency 😑 |  |  |  |  |
| RTCM1                                                   | ▼ 1Hz                      | - <b>+</b>  |  |  |  |  |
| Selecte                                                 | ed statement pa            | ackage      |  |  |  |  |
| data packet                                             | ta packet frequency delete |             |  |  |  |  |
| RTCM1004                                                | 1                          | 8           |  |  |  |  |
| RTCM1005                                                | 1                          | 8           |  |  |  |  |
| RTCM1012                                                | 1                          | $\otimes$   |  |  |  |  |
| RTCM1104                                                | 1                          | ⊗           |  |  |  |  |
|                                                         |                            | ⊗           |  |  |  |  |
|                                                         |                            | 8           |  |  |  |  |
| С                                                       | oordinate settir           | g           |  |  |  |  |
| $\triangleleft$                                         | 0                          |             |  |  |  |  |

#### 1) RTCM output

### $\textcircled{1}\mbox{RTCM}$ conventional cfg

There are four working modes to choose from. After selecting the mode, the following statement package will automatically add corresponding instructions.

| RTCM output            | NMEA output | Raw data<br>output |
|------------------------|-------------|--------------------|
| RTCM convent           | ional cfg   |                    |
| Station RTCM           | 13.2        | •                  |
| Custom R1<br>statement | ICM output  | frequency 言        |
| Station RT             | СМ3.0       | •                  |
| Station RT             | CM3.2       |                    |
| d Station RT           | СМ          | $\odot$            |
| Move Stat              | ion RTCM    | <u> </u>           |
| KTCPH1000              |             | w                  |
| RTCM1012               | 1           | 8                  |

| back G                 | ារ               | 9 @ % ¥  +6:48<br><sup>-</sup> Ce | back G                  | ଲା "ଲା ଲ <sup>139</sup> ସ ଢ ।<br>NSS Confiqu | N @ % ¥  + 6:48<br>re |
|------------------------|------------------|-----------------------------------|-------------------------|----------------------------------------------|-----------------------|
| RTCM output            | NMEA output      | Raw data<br>output                | Station RTCM.           | 3.0                                          |                       |
| RTCM convention        | onal cfg<br>3.2  | -                                 | Custom RT0<br>statement | CM output f                                  | frequency 📑           |
| Custom RT<br>statement | CM output f      | requency 😑                        | Select                  | ed statement pa                              | ackage                |
| RTCM1.                 | ▼ 1Hz            | - 6                               | data packet             | frequency                                    | delete                |
|                        |                  |                                   | RTCM1006                | 10                                           | ⊗                     |
| Select                 | ed statement pa  | ckage                             | RTCM1033                | 10                                           | ⊗                     |
| data packet            | frequency        | delete                            | RTCM1074                | 1                                            | ⊗                     |
| RTCM1004               | 1                | ⊗                                 | RTCM1084                | 1                                            | 8                     |
| RTCM1005               | 1                | ⊗                                 | RTCM1094                | 1                                            | $\otimes$             |
| RTCM1012               | 1                | 8                                 | RTCM1124                | 1                                            | $\otimes$             |
| RTCM1104               | 1                | 8<br>8                            | с                       | oordinate settin                             | g                     |
|                        |                  | 8                                 | L                       |                                              |                       |
| С                      | oordinate settin | g                                 | В                       |                                              |                       |
| $\triangleleft$        | 0                |                                   | $\triangleleft$         | 0                                            |                       |

Of course, you can also customize the output:

A: If is selected, the contents of the delivered statement package will be cleared.

B: Click Custom RTCM Statement to select the output content. You can only select one output at a time.

C: Click Output Frequency to select the output frequency;

D: Click • to add the content to the statement package. You can select the output content several times.

| HD 1 46       | all "all 🔅 9.7 🧕 👁 🕅 | 〒☆☆☆ 631+6:48      |                 | © 6 ".⊪ ".⊓<br>© 6 | । रू. <sup>10.4</sup> 🧕 👁 | N X X 3 + ( |
|---------------|----------------------|--------------------|-----------------|--------------------|---------------------------|-------------|
| back G        | NSS Configure        | 9                  | BRT             | CM1005             |                           |             |
| RTCM output   | NMEA output          | Raw data<br>output | RT(             | CM1006             |                           | $\bigcirc$  |
| TCM conventio | onal cfg             |                    | RT(             | CM1004             |                           |             |
| Station RTCM  | 3.0                  | -                  | St              | CI™1004            |                           |             |
| Custom RT     | CM output fr         |                    | RT              | CM1012             |                           | 0           |
| 1 statement   | 2                    | 3 4                | RT              | CM1019             |                           | ()          |
| RTCM1         | ▼ 1Hz                | - 🕂                | RT RT           | CM1020             |                           | $\bigcirc$  |
| Selecte       | ed statement pac     | kage               | RT              | CM1042             |                           |             |
| data packet   | frequency            | delete             | d <sub>RT</sub> | CM1045             |                           | $\bigcirc$  |
|               |                      | 8                  | RT              | CM1046             |                           | $\bigcirc$  |
|               |                      | 8                  | RT              | CM1074             |                           |             |
|               |                      | 8                  | RT              | CM1084             |                           | $\bigcirc$  |
|               |                      | 8                  | RT              | CM1094             |                           | $\bigcirc$  |
|               |                      | ⊗                  | RT              | CM1124             |                           | $\bigcirc$  |
| C             | oordinate setting    |                    | RT              | CM1104             |                           | $\bigcirc$  |
| <1            | 0                    |                    |                 | <1                 | 0                         |             |

| © 0 411 €72 0 ④ № 0     | 1 % 💐 631 ≠ 6:49   |                        | ็สป "สป 🤶 7 🧕 👁 🕻 | <b>1 10 % 🎗 163</b> 1 # 6:49 |
|-------------------------|--------------------|------------------------|-------------------|------------------------------|
| back GNSS Configure     |                    | back G                 | NSS Configur      | e                            |
| RTCM output NMEA output | Raw data<br>output | RTCM output            | NMEA output       | Raw data<br>output           |
| RTCM conventional cfg   |                    | RTCM conventi          | onal cfg          |                              |
| St 1Hz                  | •                  | Station RTCM           | 3.0               | -                            |
| 300s/time               |                    | Custom RT<br>statement | CM output f       | requency 言                   |
| 60s/time                |                    | RTCM1                  | ▼ 1Hz             | • 🕂                          |
| 10s/time                |                    | Select                 | ed statement pa   | ckage                        |
| 5s/time                 | $\odot$            | data packet            | frequency         | delete                       |
| 3s/time                 |                    | RTCM1005               | 1Hz               | ⊗                            |
| 5Hz                     | $\bigcirc$         | RTCM1006               | 1Hz               | ⊗                            |
| 10Hz                    | $\odot$            | RTCM1004               | 1Hz               | ⊗                            |
| 20Hz                    |                    | RTCM1012               | 1Hz               | ⊗                            |
|                         |                    |                        |                   | ⊗                            |
|                         | $\otimes$          |                        |                   | ⊗                            |
| Coordinate setting      |                    | C                      | oordinate settin  | g                            |
|                         | ]                  | $\triangleleft$        | 0                 |                              |

### (2) Coordinate setting

If you choose base station mode, you need to configure the base station startup coordinates in two ways:

A: Click Custom and manually enter base station coordinates

| Co                       | oordinate setting |  |  |  |
|--------------------------|-------------------|--|--|--|
| L                        |                   |  |  |  |
| В                        |                   |  |  |  |
| н                        |                   |  |  |  |
| Status                   | Single            |  |  |  |
| Auto                     | Custom Current    |  |  |  |
| Height anglevorking mode |                   |  |  |  |
| 10de 🔻                   | GNSS 🗸            |  |  |  |
|                          |                   |  |  |  |

B: Or when the device searches for stars, click Current to directly obtain the Current coordinates

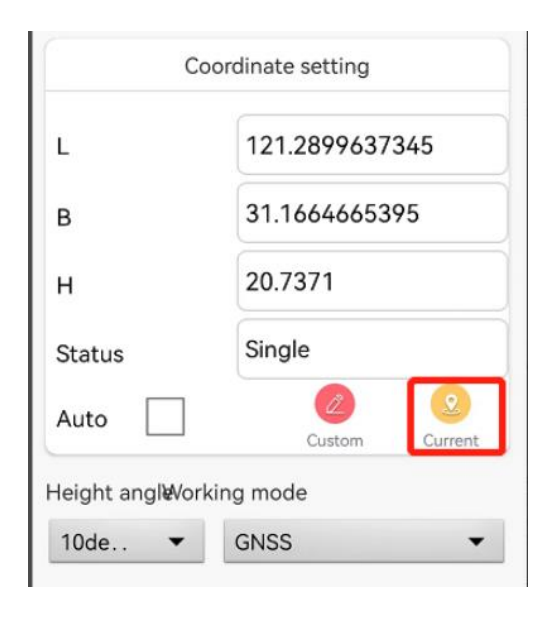

C. Then check the automatic start base station

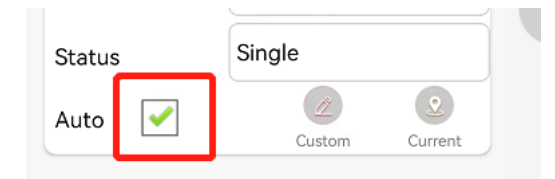

D. Select height angle and working mode

| Coordinate setting |         | Coordinate setting            |
|--------------------|---------|-------------------------------|
| L 10degree         | •       | L121.2899637345               |
| B 5degree          | $\odot$ | B GNSS                        |
| H 15degree         |         | H GNSS+MEMS+Electric quantity |
| St 20degree        | $\odot$ | St Serial output              |
| At 25degree        | $\odot$ | AL Serial output+Local record |
| 30degree<br>Hei    | $\odot$ | Height angleVorking mode      |
| 10de 💌 GNSS        | •       | 10de GNSS                     |
|                    |         |                               |

Note: Please do not use local records, the current version does not support.

E. Save the Settings.

| Auto     | <ul> <li>Image: A start of the start of the start of</li></ul> |            | Custom   | 2<br>Current |
|----------|----------------------------------------------------------------------------------------------------|------------|----------|--------------|
| Height a | ingl <b>e</b> Vorkir                                                                                                    | ng mod     | e        |              |
| 10de     | -                                                                                                    | GNSS       |          | -            |
| Read o   | onfiguratio                                                                                                    | n          | Clear    | output       |
|          | Mod                                                                                                    | lify confi | guration |              |
|          | $\triangleleft$                                                                                                    | 0          |          |              |

### 2) NMEA output

This is very similar to the RTCM Output setting.

### A. Two types of NMEA conventional cfg

| HD 8                                                                    | ்யி "பி இ <sup>36</sup> 📮 👁 I | N 🛈 🕏 🎗 💌 📧 I 8:57 |      |                 | ".네 ".네 奈 <sup>34</sup> 😑 🖉 | N 100 % 🔌 📧 18:57  |
|-------------------------------------------------------------------------|-------------------------------|--------------------|------|-----------------|-----------------------------|--------------------|
| back G                                                                  | NSS Configur                  | e                  | ba   | ck G            | GNSS Configu                | re                 |
| RTCM output                                                             | NMEA output                   | Raw data<br>output | RTC  | M output        | NMEA output                 | Raw data<br>output |
| NMEA convent                                                            | ional cfg                     |                    | NME  | A convent       | tional cfg                  |                    |
| Test statemer                                                           | it package 1                  | -                  | Tes  | st stateme      | nt package 2                | •                  |
| Custom NMEA output frequency - Custom NMEA output frequency - statement |                               |                    |      |                 | frequency 😑                 |                    |
| GPGSA                                                                   | ▼ 1Hz                         | • <b>+</b>         |      | GPGSA           | ▼ 1Hz                       | - <b>+</b>         |
| Select                                                                  | ed statement pa               | ckage              |      | Selec           | ted statement p             | ackage             |
| data packet                                                             | frequency                     | delete             | da   | ta packet       | frequency                   | delete             |
| GPGGA                                                                   | 1                             | 8                  |      | GPGGA           | 1                           | ⊗                  |
| GPRMC                                                                   | 1                             | $\otimes$          |      | GPGSV           | 1                           | ⊗                  |
|                                                                         |                               | 8                  |      |                 |                             | ⊗                  |
|                                                                         |                               | ⊗                  |      |                 |                             | ⊗                  |
|                                                                         |                               | $\otimes$          |      |                 |                             | ⊗                  |
|                                                                         |                               | ⊗                  |      |                 |                             | ⊗                  |
| Height angleVo                                                          | rking mode                    |                    | Heig | iht angleVo     | orking mode                 |                    |
| 10de 🔻                                                                  | GNSS                          | -                  | 10   | de 🔻            | GNSS                        | •                  |
| $\triangleleft$                                                         | 0                             |                    |      | $\triangleleft$ | $\bigcirc$                  |                    |

B. Of course, you can also choose the data you want to output

| 100 a<br>100 a         | मा समाहि 💯 🧧 👁          | 🕅 🔯 岩 🔌 💷 1 9:04   |    |        | 00 "II "        | 비 🙃 <sup>3.6</sup> 🦲 | @ (1) (Q) > | 8:58 🔊 🔋 |
|------------------------|-------------------------|--------------------|----|--------|-----------------|----------------------|-------------|----------|
| back G                 | NSS Configur            | e                  | k  |        |                 |                      |             |          |
| RTCM output            | NMEA output             | Raw data<br>output | RT | GPGSA  |                 |                      |             | Э        |
| NMEA conventi          | onal cfg                |                    | N  | GPGST  |                 |                      |             | - 8      |
| Test statemen          | t package 1             | •                  | Т  | GPGSV  |                 |                      |             |          |
| Custom NM<br>statement | <sup>1EA</sup> output f |                    |    | GPHDT  |                 |                      |             |          |
| GPGGA<br>Select        | IHZ 1HZ                 | ckage              |    | GPVTG  |                 |                      |             |          |
| data packet            | frequency               | delete             | c  | GPGLL  |                 |                      |             | - 1      |
|                        |                         | 8                  |    | GPNTR  |                 |                      |             |          |
|                        |                         | 8                  |    | GPZDA  |                 |                      |             |          |
|                        |                         | 8                  |    | GPTRA  |                 |                      |             | -1       |
|                        |                         | 8                  |    |        |                 |                      |             |          |
|                        |                         | 8                  |    | BESTPO | SA              |                      |             |          |
| Height anglevor        | king mode               |                    | He | HEADIN | GA              |                      |             | - 8      |
| 10de 🔻                 | GNSS                    | •                  | 1  | 0de    | -               | GNSS                 |             | -        |
| $\triangleleft$        | 0                       |                    |    |        | $\triangleleft$ | 0                    |             |          |

|                                              |                                         | TD D                                        |                          |               |
|----------------------------------------------|-----------------------------------------|---------------------------------------------|--------------------------|---------------|
| ᄤᆘᄹᆀᅊᆀ ᅙᇵ <sup>4</sup> ᠀ 🗿 🕅 🐼 🛠 🎗 955) 8:58 |                                         | 00 °  *                                     | । ଲି 🗤 🕒 👁               | 0 0 % % 🖭 9:( |
| back GNSS Configure                          | back                                    | GNSS                                        | 6 Configu                | re            |
| RTCM output NMEA output Raw data             | RTCM out                                | tput NM                                     | EA output                | output        |
| NM 1Hz<br>Te<br>300s/time<br>60s/time        | NMEA con<br>Test stat<br>Custo<br>state | nventional<br>cement pac<br>om NMEA<br>ment | cfg<br>ckage 2<br>output | frequency     |
| 10s/time                                     |                                         | Selected st                                 | tatement pa              | ackage        |
| 5s/time                                      | data pa                                 | cket fr                                     | equency                  | delete        |
| 3s/time                                      | GPGS/                                   | A                                           | 1Hz                      | ⊗             |
|                                              | GPGS                                    | v                                           | 1Hz                      | $\otimes$     |
| 5Hz                                          | GPNT                                    | R                                           | 1Hz                      | ⊗             |
| 10Hz                                         |                                         |                                             |                          | 8             |
|                                              |                                         |                                             |                          | ⊗             |
| 20Hz                                         |                                         |                                             |                          | ⊗             |
|                                              | Height an                               | ıgl₩orking                                  | mode                     |               |
|                                              | 10de                                    | • 0                                         | GNSS                     | •             |
|                                              |                                         | $\triangleleft$                             | 0                        |               |

C. Select height angle and working mode.

| Selected statement p  | backage  | Selected stateme         | ent package  |
|-----------------------|----------|--------------------------|--------------|
| data packet frequency | delete   | data packet frequer      | icy delete   |
| 10degree              |          | RANGEB 300s/tir          | ne 🔇         |
| G 5degree             | •        | GNSS                     | •            |
| B 15degree            | •        | GNSS+MEMS+Electri        | c quantity 💿 |
| 20degree              | <u> </u> | Serial output            | $\odot$      |
| 25degree              | <u> </u> | Serial output+Local r    | ecord 💿      |
| 30degree<br>Hei       |          | Height anglevorking mode | 2            |
| 10de 🔽 GNSS           | •        | 10de V GNSS              |              |

Note: Please do not use local records, the current version does not support.

D. Save the Settings.

| Height angl₩orking mode         |        |  |  |  |  |
|---------------------------------|--------|--|--|--|--|
| 10de 🔻                          | GNSS 🗸 |  |  |  |  |
|                                 |        |  |  |  |  |
|                                 |        |  |  |  |  |
| Read configuration Clear output |        |  |  |  |  |
|                                 |        |  |  |  |  |
| Modify configuration            |        |  |  |  |  |

- 1) Raw data output
- A. Two types of raw conventional cfg

| 600 D 45                | बा "बा के <sup>29</sup> 🧧 👁 । | N 🕼 🖇 🎗 💷 19:13    |             | 000 45<br>000 5 | 네 "네 중 <sup>25</sup> 🖻 | ④ [N] 10 \$ ¥ ■ 13   |
|-------------------------|-------------------------------|--------------------|-------------|-----------------|------------------------|----------------------|
| back G                  | NSS Configur                  | e                  | back        | G               | NSS Config             | ure                  |
| RTCM output             | NMEA output                   | Raw data<br>output | RTCM o      | utput           | NMEA outpu             | t Raw data<br>output |
| Raw conventior          | al cfg                        |                    | Raw cor     | ventior         | nal cfg                |                      |
| Observation st          | tatement 1                    | -                  | Observ      | ation s         | tatement 2             | •                    |
| Custom Ray<br>statement | w output fi                   | requency 言         | Cus<br>stat | tom Ra<br>ement | w outpu                | t frequency 📒        |
| RANGEB                  | ▼ 1Hz                         | •                  |             | NGEB            | ▼ 1Hz                  | - <b>-</b>           |
| Selecte                 | ed statement pa               | ckage              |             | Select          | ed statement           | package              |
| data packet             | frequency                     | delete             | data p      | acket           | frequency              | delete               |
| RANGEB                  | 1                             | ⊗                  | RAN         | GEB             | 1                      | $\otimes$            |
|                         |                               | 8                  | GPSEP       | HEMB            | 60                     | $\otimes$            |
|                         |                               | 8                  | BD2EP       | HEMB            | 60                     | $\otimes$            |
|                         |                               | $\otimes$          | GALEPHE     | MERISB          | 60                     | $\otimes$            |
|                         |                               | ⊗                  | GLOEPH<br>E | EMERIS          | 60                     | 8                    |
|                         |                               | $\otimes$          |             |                 |                        | 8                    |
| Height angl⊌Vor         | king mode                     |                    | Height a    | angleVor        | king mode              |                      |
| 10de 🔻                  | GNSS                          | -                  | 10de        | -               | GNSS                   | •                    |
| $\triangleleft$         | 0                             |                    |             | $\triangleleft$ | $\bigcirc$             |                      |

B. Or you can also choose the data you want to output.

| 80 B 12                | 네 "네 중 <sup>463</sup> 📮 👁          | N 🗭 🖇 🎘 💷 I 9:13    |     |
|------------------------|------------------------------------|---------------------|-----|
| back G                 | NSS Configu                        | re                  |     |
| RTCM output            | NMEA output                        | Raw data<br>output  | R   |
| Raw conventior         | nal cfg                            |                     | R   |
| Observation s          | tatement 2                         | -                   | - 1 |
| Custom Ra<br>statement | <sup>w</sup> 2 <sup>output ·</sup> | frequency<br>3<br>T |     |
| Select                 | ed statement pa                    | ackage              | ſ   |
| data packet            | frequency                          | delete              | - 1 |
|                        |                                    | $\otimes$           |     |
|                        |                                    | $\otimes$           |     |
|                        |                                    | ⊗                   |     |
|                        |                                    | $\otimes$           |     |
|                        |                                    | 8                   |     |
|                        |                                    | 8                   |     |
| Height angl&Vor        | king mode                          |                     | н   |
| 10de 🔻                 | GNSS                               | •                   |     |
| $\triangleleft$        | 0                                  |                     |     |

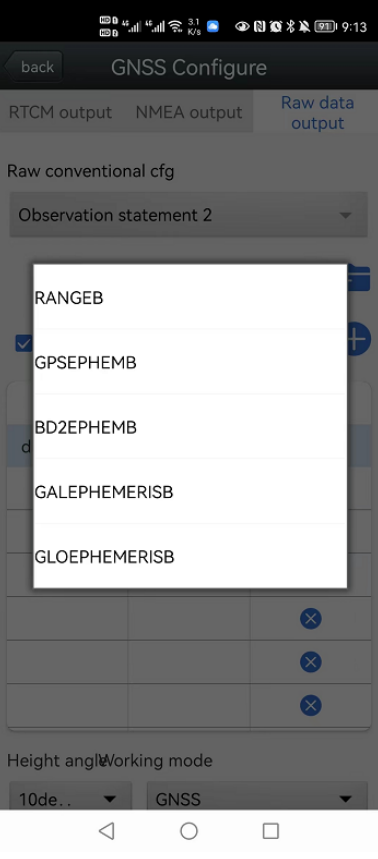

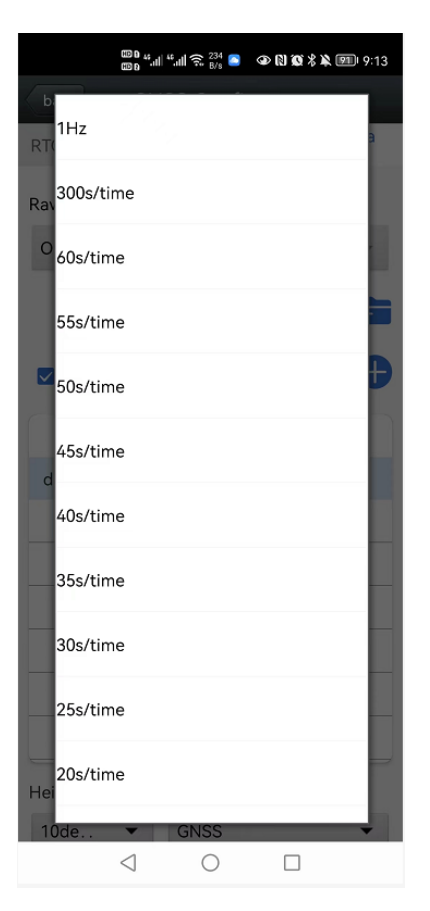

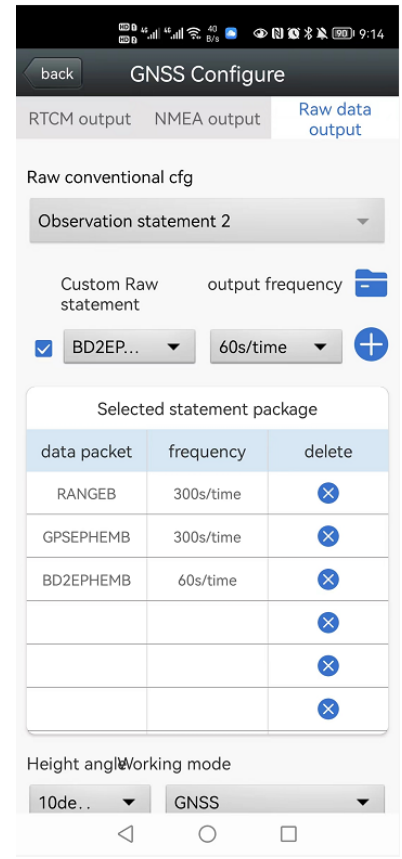

C. Select height angle and working mode.

| Selected statement    | package                 | Select         | ted statement pa | ackage    |
|-----------------------|-------------------------|----------------|------------------|-----------|
| data packet frequency | delete                  | data packet    | frequency        | delete    |
| 10degree              | $\overline{\mathbf{O}}$ | RANGEB         | 300s/time        | $\otimes$ |
| G 5degree             |                         | GNSS           |                  | •         |
| B 15degree            | 0                       | B GNSS+ME      | MS+Electric qua  | ntity 💿   |
| 20degree              | <u> </u>                | Serial out     | but              | $\odot$   |
| 25degree              | 0                       | Serial out     | out+Local record | $\odot$   |
| 30degree<br>Hei       |                         | Height angleVo | rking mode       |           |
| 10de 🔻 GNSS           | •                       | 10de 🔻         | GNSS             | -         |

Note: Please do not use local records, the current version does not support.

D. Save the Settings.

| Height angleVorking mode        |        |  |  |  |  |
|---------------------------------|--------|--|--|--|--|
| 10de 🔻                          | GNSS 🔻 |  |  |  |  |
| Read configuration Clear output |        |  |  |  |  |
| Modify configuration            |        |  |  |  |  |

### 2.2.3 Network Configuration

When you need to upload monitoring data to the management platform through TCP/NTRIP protocol, you can set it in this interface. Select the required protocol, input parameters, click Set, and wait for the setting to be successful.

| TCP connection | Ntrip Server      | Ntrip Client |
|----------------|-------------------|--------------|
| targ           | get server settir | ngs          |
| IP             | 140.207.16        | 6.210        |
| Port           | 25001             |              |
| Set            |                   | back         |

## 3 Example command Configuration

Also, you can configuration other parameters of the receiver by serial port, like gyroscope and 4G network. For example, through RS232 serial port send instructions to set the GNSS board to output 10 Hz GPGGA message, modify the gyroscope output frequency to 10 Hz; Modify the TCP server address and port number of the 4G network. Modify voltage upload time once every 60 seconds; the instructions are sent in the following order. See Appendix I for detailed instructions.

SET UART COFIG MODE 0 CONCOM12 LOG GPGGA ONTIME 0.1 **SAVECONFIG** CONCOM13 //Example Gyroscope ID is 02 (the following instructions are sent in HEX format) 41 6C 6C 79 02 FF AA 03 06 00 CONCOM14 SETG3CONFIG SETG3IP0192.168.1.100 SETG3PORT08001 SETG3MODE2 SETG3QUIT BATTIME60 MODE1 SAVE LIST

The commands to configure the above parameters using Bluetooth are as follows (you need to connect Bluetooth first and send the following commands from the Bluetooth serial port).

SET UART COFIG MODE 0 CONCOM25 LOG GPGGA ONTIME 0.1 SAVECONFIG CONCOM35 //Example Gyroscope ID is 02 (the following instructions are sent in HEX format) 41 6C 6C 79 02 FF AA 03 06 00 CONCOM45 SETG3CONFIG SETG3IP0192.168.1.100 SETG3PORT08001 SETG3PORT08001 SETG3QUIT BATTIME60 *MODE1 SAVE LIST* 

# 4 Analysis of common equipment problems

| Problem             | Fault analysis cause               | Solution                                |
|---------------------|------------------------------------|-----------------------------------------|
| The Bluetooth ID    | The phone is too far from the      | The mobile phone approaches the         |
| was not found       | receiver or the ID is not fully    | receiver and searches again for the     |
|                     | loaded                             | Bluetooth ID                            |
| 4G does not         | The IP address or port of the 4G   | Reconfigure the IP address or port of   |
| upload data         | module is incorrect.               | the 4G module.                          |
|                     | The 4G SIM card is incorrectly     | Check whether the SIM card is installed |
|                     | installed                          | correctly.                              |
|                     | The device is in MODE0             | Set the device to MODE1 mode.           |
|                     | debugging mode                     |                                         |
| the indicator light | The power cable is loose or        | Check whether the power cable is        |
| is not on           | improperly connected               | inversely tightened                     |
| The output data is  | The baud rate is not set correctly | Check that the baud rate set by the     |
| all garbled or      |                                    | serial port receiving program of the    |
| dotted              |                                    | computer is consistent with that set in |
|                     |                                    | the device CONFIG.                      |

# Attachment I Configuration instructions Set

|                               | System debugging instruction                                   |
|-------------------------------|----------------------------------------------------------------|
| SET UART CONFIG               | Enabling system Configuration                                  |
| MODE0                         | Switch to debug mode                                           |
| MODE1                         | Switch to monitoring mode                                      |
| CONCOM12                      | Connect to the GNSS board debugging interface                  |
| CONCOM13                      | Connect to the gyroscope debugging interface                   |
| CONCOM14                      | Connect to the debugging interface of the 4G network module    |
| CONCOM15                      | System debugging interface and Bluetooth transparent           |
|                               | transmission                                                   |
| CONCOM25                      | GNSS board and Bluetooth transparent transmission              |
| BATTIME60                     | Set the time interval for uploading electric quantity          |
|                               | information, 60 seconds; The value ranges from 0 to 255        |
|                               | seconds                                                        |
| SAVE LIST                     | Save the System Configuration                                  |
| G                             | NSS board debugging instruction                                |
| UNLOGALL                      | Disable all output of the GNSS board                           |
| LOG RANGEB ONTIME 1           | Output 1Hz raw observation data in binary format               |
| LOG RANGEA ONTIME 1           | Outputs 1Hz raw observation data in ASCII format               |
| LOG GPSEPHEMB ONTIME          | Output GPS ephemeris in binary format, every 300 seconds       |
| 300                           |                                                                |
| LOG BD2EPHEMB ONTIME          | Output BDS ephemeris in binary format, every 300 seconds       |
| 300                           |                                                                |
| LOG GLOEPHEMERISB             | Output GLO ephemeris in binary format, every 300 seconds       |
| ONTIME 300                    |                                                                |
| LOG GPSEPHEMA ONTIME          | Output GPS ephemeris in ASCII format, every 300 seconds        |
| 300                           |                                                                |
| MODE ROVER                    | Switch from base station mode to rover station mode            |
| LOG GPGGA ONTIME 0.5          | The GPGGA statement is output at 2Hz                           |
| MASK 15                       | Set the satellite altitude cutoff Angle to 15 degrees          |
| SAVECONFIG                    | Save the board configuration                                   |
| (                             | Gyroscope debugging instruction                                |
| 41 6C 6C 79 02 FF AA 03 03 00 | Change the output frequency of gyroscope ID 02 to 1Hz (sent    |
|                               | by HEX)                                                        |
| 41 6C 6C 79 02 FF AA 04 06 00 | Change the baud rate of serial port to 115200 (sent by HEX) of |
|                               | gyroscope ID 02                                                |
| 41 6C 6C 79 02 FF AA 2D FF 00 | Change the ID of the gyroscope whose ID is 02 to FF; Allowed   |
|                               | to change range from 00 to FF (HEX sent)                       |
| 4                             | G network debugging instructions                               |
| SETG3CONFIG                   | The 4G configuration is enabled                                |
| SETG3MODE0                    | The 4G module is switched to the debugging mode                |

| SETG3IP0192.168.1.100 | Set the TCP server IP address to 192.168.1.100  |
|-----------------------|-------------------------------------------------|
| SETG3PORT01002        | Set the TCP PORT to 1002                        |
| SETG3MODE2            | Set 4G to TCP transparent transmission          |
| SETG3QUIT             | Save the Settings and exit the 4G configuration |

#### Gyroscope configuration instructions

First, adjust the display interface to HEX display, and the ID of the gyroscope can be queried in the data 41 6C 6C 79 \_ spit out from the serial port. Instructions are sent in hexadecimal format.

For example, change the ID number of the gyroscope module who's ID is 02 to FF as follows:

Input example: 41 6C 6C 79 02 FF AA 03 08 00

The red font is gyroscope ID; the blue font is the change ID option; the green font indicates the ID to be written

To change the frequency of output data from the serial port of the device whose gyroscope ID is 02 to 50 Hz, the command is as follows:

Input example: 41 6C 6C 79 02 FF AA 03 08 00

The red font is gyroscope ID; the blue font is the change frequency option; Green font indicates the specific output frequency (08=50HZ)

| Set output frequency |      |              |      |      |      |  |  |
|----------------------|------|--------------|------|------|------|--|--|
| 0*FF                 | 0*AA | L            | 0*03 | RATE | 0*00 |  |  |
| Output frequency     |      |              |      |      |      |  |  |
| 0*01                 |      | 0.1Hz        |      |      |      |  |  |
| 0*02                 |      | 0.5Hz        |      |      |      |  |  |
| 0*03                 |      | 1Hz          |      |      |      |  |  |
| 0*04                 |      | 2Hz          |      |      |      |  |  |
| 0*05                 |      | 5Hz          |      |      |      |  |  |
| 0*06                 |      | 10Hz         |      |      |      |  |  |
| 0*07                 |      | 20Hz         |      |      |      |  |  |
| 0*08                 |      | 50Hz         |      |      |      |  |  |
| 0*09                 |      | 100Hz        |      |      |      |  |  |
| 0*0a                 |      | 125Hz        |      |      |      |  |  |
| 0*0b                 |      | 200Hz        |      |      |      |  |  |
| 0*0c                 |      | Single outpu | t    |      |      |  |  |
| 0*0d                 |      | No output    |      |      |      |  |  |

To change the baud rate of the serial port of gyroscope 02 to 115200, run the following command:

Input example: 41 6C 6C 79 02 FF AA 04 06 00

The red font is gyroscope ID; the blue font is the change baud rate option; the green font

indicates the baud rate to be written

| Set baud rate        |      |        |      |      |      |  |  |
|----------------------|------|--------|------|------|------|--|--|
| 0*FF                 | 0*AA |        | 0*04 | RAUD | 0*00 |  |  |
| Baud rate            |      |        |      |      |      |  |  |
| 0*00                 |      | 2400   |      |      |      |  |  |
| 0*01                 |      | 4800   |      |      |      |  |  |
| 0*02 9600( Default ) |      |        |      |      |      |  |  |
| 0*03 19200           |      |        |      |      |      |  |  |
| 0*04                 |      | 38400  |      |      |      |  |  |
| 0*05                 |      | 57600  |      |      |      |  |  |
| 0*06 115200          |      |        |      |      |      |  |  |
| 0*07 230400          |      |        |      |      |      |  |  |
| 0*08 460800          |      |        |      |      |      |  |  |
| 0*09                 |      | 921600 |      |      |      |  |  |

### Caution

1) Before modifying parameters of GNSS board, gyroscope and 4G network module, you need to send system debugging commands first, connect to corresponding debugging interfaces, and then send configuration commands of corresponding modules.

2) If you want to set the parameters of each module of the system through Bluetooth, you need to send commands to connect to the corresponding debugging interface first. Such as CONCOM25 / CONCOM35 / CONCOM45, GNSS board/gyroscope /4G network module can be configured respectively.

3) After the module parameters are configured, system debugging instructions need to be sent again to switch the device to MODE1 mode before it can work normally.

4) System debugging and each module have corresponding save configuration instructions, after debugging need to send save instructions; otherwise it will be invalid after power failure.

## Attachment II Data Protocol

### 1 Gyroscope Data Protocol

### 1.1 Time Output

| 0X55           | 0X50     | YY | MM | DD | HH | MM | DD | MSL | MSH | SUM |
|----------------|----------|----|----|----|----|----|----|-----|-----|-----|
| YY: Year, 20YY |          |    |    |    |    |    |    |     |     |     |
| MM: Mc         | onth     |    |    |    |    |    |    |     |     |     |
| DD: day        | <b>,</b> |    |    |    |    |    |    |     |     |     |

HH: Hour

MM: Minute

SS: Second

MS: Millisecond

Computational formula:

MS= ((MSH<<8) |MSL)

Sum=0x55+0x50+YY+MM+DD+HH+MM+SS+MSL+MSH

**1.2 Acceleration Output** 

| 0X55   | 0X51                   | AxL | AxH | AyL | AyH | AzL | AzH | TL | ТН | SUM |
|--------|------------------------|-----|-----|-----|-----|-----|-----|----|----|-----|
| Comput | Computational formula: |     |     |     |     |     |     |    |    |     |

Ax= ((AxH<<8) |AxL)/32768\*16g (g is the acceleration of gravity, 9.8m/s2)

Ay= ((AyH<<8) |AyL)/32768\*16g (g is the acceleration of gravity, 9.8m/s2)

AZ= ((AzH<<8) |AzL)/32768\*16g (g is the acceleration of gravity, 9.8m/s2)

T=((TH<<8)|TL) /100 °C

Sum=0x55+0x51+AxH+AxL+AYH+AyL+AzH+AzL+TH+TL

**Descriptions:** 

1) Data is sent in hexadecimal format, not ASCII.

2) Each piece of data is passed in order of low and high bytes, which are combined into a signed short. For example, the X-axis acceleration data Ax, where AxL is the low byte and AxH is the high byte. The conversion method is as follows: If Data is the actual Data, DataH is its high byte part, and DataL is its low byte part, then: Data=(short) (DataH<<8|DataL)  $_{\circ}$  It is important to note that DataH needs to be cast to a signed short before it is shifted, and that Data is also of a signed short to represent negative numbers.

1.3 Angular velocity output

| 0X55                                        | 0X52                               | wxL     | wxH      | wyL     | wyH | wzL | wzH | TL | TH | SUM |  |
|---------------------------------------------|------------------------------------|---------|----------|---------|-----|-----|-----|----|----|-----|--|
| Comput                                      | Computational formula:             |         |          |         |     |     |     |    |    |     |  |
| wx= ((v                                     | wx= ((wxH<<8) wxL)/32768*2000(°/s) |         |          |         |     |     |     |    |    |     |  |
| wy= ((v                                     | vyH<<8)                            | wyL)/32 | 2768*200 | )0(°/s) |     |     |     |    |    |     |  |
| wz=((w                                      | vzH<<8)                            | wzL)/32 | 768*200  | 0(°/s)  |     |     |     |    |    |     |  |
| T=((TH                                      | <<8) TL)                           | /100 °C |          |         |     |     |     |    |    |     |  |
| Sum=0x55+0x52+wxH+wxL+wyH+wyL+wzH+wzL+TH+TL |                                    |         |          |         |     |     |     |    |    |     |  |
| 1.4 Ang                                     | 1.4 Angle output                   |         |          |         |     |     |     |    |    |     |  |
|                                             |                                    |         |          |         |     |     |     |    |    |     |  |

0X55 0X52 RollL RollH PitchL PitchH YawL YawH TL TH SUM

Computational formula:

Roll Angle (X-axis) Roll= ((RollH<<8) |RollL)/32768\*180(°)

Pitch Angle (Y-axis) Pitch= ((PitchH<<8) |PitchL)/32768\*180(°)

Yaw Angle (z axis) Yaw= ((YawH<<8) |YawL)/32768\*180(°)

T=((TH<<8)|TL) /100 °C

Sum=0x55+0x53+RollH+RollL+PitchH+PitchL+YawH+YawL+TH+TL

**Descriptions:** 

1) The coordinate system used for attitude Angle settlement is the northeast celestial coordinate system, and modules are placed in the positive direction. As shown in the figure below, the left axis is X axis, the forward axis is Y axis, and the upward axis is Z axis. When Euler Angle represents the attitude, the rotation order of the coordinate system is defined as z-y-x, that is, first around the Z axis, then around the Y axis, then around the X axis.

2) Although the range of roll Angle is  $\pm 180$  degrees, in fact, due to the rotation order of coordinates is Z-Y-X, when the attitude is expressed, the range of pitch Angle (Y-axis) is only  $\pm 90$  degrees, exceeding 90 degrees will be changed to less than 90 degrees, while the X-axis Angle is greater than 180 degrees. Detailed principle pleases Baidu Euler Angle and attitude expressed related information.

3) Because the three axes are coupled, the attitude Angle will change independently only at a small Angle, while the attitude Angle will change coupled at a large Angle. For example, when the Y axis is close to 90 degrees, even if the attitude only rotates around the Y axis, the Angle of the X axis will also change greatly, which is the inherent problem of Euler Angle to represent the attitude.

### 1.5 Magnetic field output

| <b>0X55</b>                                          | <b>0X54</b>                                          | HxL | HxH | HyL | HyH | HzL | HzH | TL | ТН | SUM |
|------------------------------------------------------|------------------------------------------------------|-----|-----|-----|-----|-----|-----|----|----|-----|
| Comput                                               | Computational formula:                               |     |     |     |     |     |     |    |    |     |
| Magnet                                               | Magnetic field output (X-axis) Hx = ((HxH <<8)  HxL) |     |     |     |     |     |     |    |    |     |
| Magnet                                               | Magnetic field output (Y-axis) Hy = ((HyH <<8)  HyL) |     |     |     |     |     |     |    |    |     |
| Magnetic field output (Z-axis) Hz = ((HzH <<8)  HzL) |                                                      |     |     |     |     |     |     |    |    |     |
| T=((TH                                               | Г=((TH<<8) TL) /100 °С                               |     |     |     |     |     |     |    |    |     |

Sum=0x55+0x54+HxH+HxL+HyH+HyL+HzH+HzL+TH+TL

## 2 Voltage data protocol

Voltage data is output in the form of English plus decimal values. For example, Solar 12.0, lead acid battery 8.7, lithium battery 8.4, USB1.5, temperature 36.6

Descriptions: The charging process of solar controller is as follows

1) The maximum input voltage for solar energy is 26V. 21.6V no-load voltage or close to this value is recommended for solar panels.

2) When the solar voltage is greater than 17.2V, start charging the battery. When the battery voltage exceeds 10.6V, the controllable switch is turned on, set Standby startup work, and charges the internal lithium battery.

3) When the built-in lithium battery voltage is greater than 6.2V, the device starts to work.

4) When there is no built-in lithium battery, the battery voltage exceeds 10.6V and the device can be turned on.

## Attachment III Instruction Import Format

Command format description

For example:

4,200,SAVE LIST

(The number 4 represents the fourth command to execute;

Commas represent delimiters;

200 indicate that the command is sent 200 milliseconds after the last command is sent. For commands that need to add a carriage return newline, you need to manually enter a carriage return newline character. # is the start or end characters for command recognition

#

1,0,SET UART CONFIG 2,200,SETMODE0 3,200,CONCOM25 4,200,SAVE LIST 5,1000,RTKCOMMAND RESET 6,200,LOG GPGGA ONTIME 1 7,200,SAVECONFIG

# Attachment $\,\mathrm{IV}\,$ Data Cable interface definition

PIN definition of 9-pin aviation male connector. (There are corresponding numbers on the plug)

| 9-pin aviation male connector sequence | definition |
|----------------------------------------|------------|
| 1                                      | POWER+     |
| 2                                      | POWER-     |
| 3                                      | SOLAR+     |
| 4                                      | LE_AC BAT  |
| 5                                      | RS232 RX   |
| 6                                      | RS232 TX   |
| 7                                      | GND        |
| 8                                      | GND        |
| 9                                      | P_ON       |

PIN definition of 9-pin power cable

| 9-pin aviation female connector | definition                       |
|---------------------------------|----------------------------------|
| sequence                        |                                  |
| 1                               | NULL                             |
| 2                               | NULL                             |
| 3                               | SOLAR+( positive pole of solar)  |
| 4                               | BAT+(battery terminal positive ) |
| 5                               | NULL                             |
| 6                               | NULL                             |
| 7                               | SOLAR-(negative pole of solar)   |
| 8                               | BAT-(battery terminal negative)  |
| 9                               | NULL                             |

### PIN definition of 9-pin data cable

| 9-pin<br>sequen | aviation<br>ce | female | connector | definition           |
|-----------------|----------------|--------|-----------|----------------------|
| 1               |                |        |           | DC 12V positive pole |
| 2               |                |        |           | DC 12V negative pole |
| 3               |                |        |           | COM RS232 B          |
| 4               |                |        |           | NULL                 |

| 5 | CONFIG RS232 B |
|---|----------------|
| 6 | CONFIG RS232 A |
| 7 | COM RS232 A    |
| 8 | NULL           |
| 9 | NULL           |

PORT RS232: You can use the serial port tool to configure the parameters of the receiver; the default baud rate is 115200.

# Attachment V Product Specification& Details

### Satellites Tracking

user interface BDS: B1/B2 GPS: L1/L2 GLONASS: L1/L2 Galileo: E1/E5b QZSS: L1/L2 Cold start: <25s Initialization: <5s RTK initialization reliability: >99.9% Re-acquisition: <1s

### **GNSS** Accuracy

Standalone:

1.5m Horizontal

2.5m Vertical

RTK:

10mm+1ppm Horizontal

15mm+1ppm Vertical

Post-Processing static:

2.5mm+1ppm

5mm+1ppm

#### **Attitude Sensor Accuracy**

Inclination sensor: 0.1° (-90°~90°) Accelerometer sensor: 0.01g (-2g~2g)

### Data Format

Corrections Data: RTCM2.X, RTCM3.X, CMR, CMR+

Position Data: NMEA-0183, Binary data, can configure up to 20 Hz data transmitting.

**Communication Protocol** 

Network: TCP, NTRIP, MQTT Serial: RS232, RS485 (baud rate 4800~921600) USB (optional): USB2.0 BT: BT4.0, backward compatible with BT2.x; Support Windows/Android/IOS

#### Interface

9-pin aviation connector
 1 dual 4G SIM card slot\*
 6 LED indicator

PHYSICAL Weight: 1.65kg (including battery inside) Size: Φ196.7mm×129.5mm

### Environmental

Working temperature:  $-45^{\circ}C \sim +75^{\circ}C$ Storage temperature:  $-55^{\circ}C \sim +85^{\circ}C$ Humidity: 100% non-condensing Waterproof & Dustproof: IP67, floatable Drop: Survive from 2m-drop

### Electrical

Power consumption: 1.5 $\sim$ 4W, varies due to different work modes Power supply voltage: 9 $\sim$ 26V DC, support automatically start, built-in photoelectric isolation, reverse connection protection Battery capacity: 9750mAh